## Add Photos or PDF Attachments

- 1. Login to the User account @ <u>http://login.safety-reports.com</u>
- 2. Select the correct inspection
- 3. Under **Inspection Pictures**, click on the **Select** box under Step 1: Select the photos to upload. *You will click here when adding photos OR files.*
- 4. Find the file, double click, or select multi and click **Open**.
- 5. Once the image or document has a solid green dot, Click on the **Upload** button, under Step 2: Upload selected photos to server.
- 6. Processing Pop Up appears until photo(s) and/or document(s) upload to the server.
- 7. If you would like to assign a photo, click on **Assign Picture to Inspection Item**.
- 8. Click on **Select Category** then click on the needed category.
- 9. Click the circle beside the question/inspection item needed.
- 10. Then Select "Yes" or "No", the question pops open and you can add notes or other options
- 11. Click Update
- 12. For Photos, you can annotate a circle save photo edits
- 13. For Photos, you can make notes in the Photo Narrative section, Click **Update Photo Narrative**.